## 16.3.2 TP facultatifs : configuration du pare-feu Windows Vista

Imprimez et effectuez ces travaux pratiques.

Au cours de ces travaux pratiques, vous apprendrez à explorer le pare-feu Windows Vista et à configurer quelques paramètres avancés.

## Configuration matérielle requise

- Deux ordinateurs connectés directement ou par le biais d'un concentrateur ou d'un commutateur
- Windows Vista installé sur les deux ordinateurs
- Ordinateurs appartenant au même groupe de travail et partageant le même masque de sous-réseau

### Étape 1

Sur l'ordinateur 1, cliquez avec le bouton droit sur le Bureau, puis sélectionnez **Nouveau > Dossier**. Nommez le dossier « Cisco ».

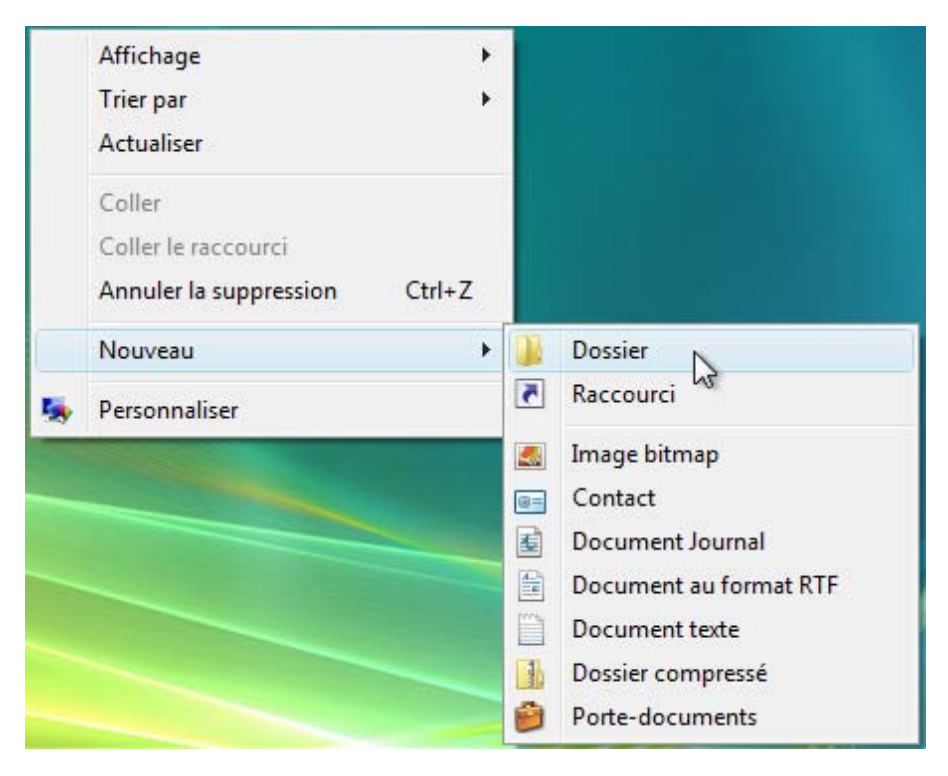

Cliquez avec le bouton droit sur le dossier Cisco et sélectionnez Partager > Continuer.

Partagez le dossier et utilisez le nom par défaut « Cisco ».

| Propriétés de Cisco                                                                                                    | Paramètres                                                                                                    |
|----------------------------------------------------------------------------------------------------|----------------------------------------------------------------------------------------------------|
| Sénéral Partage Sécurité Version<br>Partage de fichiers et de dossiers e<br>Cisco<br>Non partagé<br>Chemin réseau :<br>Non partagé<br>Partager                             | Nom du partage :<br>Cisco<br>Ajouter Supprimer<br>Limiter le nombre d'utilisateurs simultanés à :<br>10 0<br>Commentaires :<br>Autorisations Mise en cache |
| Partage avancé                                                                                                    | OK Annuler Appliquer                                                                                                    |
| Protection par mot de passe<br>Les utilisateurs doivent posséder un cr<br>mot de passe sur cet ordinateur pour a<br>partagés.<br>Pour modifier ce paramètre, utilisez le s | ompte d'utilisateur et un<br>occéder aux dossiers<br><u>Centre Réseau et partage</u> .                                                                     |

Sur l'ordinateur 2, cliquez sur Démarrer > Réseau et connectez-vous à l'ordinateur 1.

| 🚱 🗢 🖳 🕨 Réseau 🕨                                       | JOHN-ULTIMATE >           |                   | <b>- +</b> <del>y</del> | Rechercher | Q |
|--------------------------------------------------------|---------------------------|-------------------|-------------------------|------------|---|
| <u>Fichier</u> <u>Edition</u> <u>Affichag</u>          | e <u>O</u> utils <u>?</u> |                   |                         |            | 1 |
| 🌗 Organiser 👻 📰 Affici                                 | hages 🔻 📴 Centre Réseau   | ı et partage      |                         |            | 0 |
| Liens favoris                                          | Nom Catégorie             | Groupe de travail | Emplacement rése        | au         |   |
| <ul><li>Documents</li><li>Images</li></ul>             | Cisco                     | 2                 | Exemple                 |            |   |
| <ul> <li>Musique</li> <li>Modifié récemment</li> </ul> | Utilisateurs              |                   | Imprimantes             |            |   |
| Public                                                 |                           |                   |                         |            |   |
|                                                        |                           |                   |                         |            |   |
|                                                        |                           |                   |                         |            |   |
|                                                        |                           |                   |                         |            |   |
|                                                        |                           |                   |                         |            |   |
| Dossiers 🔨                                             |                           |                   |                         |            |   |
| 4 éléments                                             |                           |                   |                         |            |   |

Pouvez-vous voir le dossier partagé Cisco ?

Remarque : si vous avez répondu non, demandez au formateur de vous aider.

### Fermez Réseau.

Remarque : sauf indication contraire, utilisez l'ordinateur 1 pour le reste de ces travaux pratiques.

## Étape 2

Accédez au pare-feu Windows Vista :

Cliquez sur Démarrer > Panneau de configuration > Centre de sécurité.

L'indicateur de pare-feu affiche l'état du pare-feu. Le paramètre normal est « Activé ».

| 🕐 Centre de sécurité Windows                                                           |                                                                                                    |                                                    |
|----------------------------------------------------------------------------------------|----------------------------------------------------------------------------------------------------|----------------------------------------------------|
| <ul> <li>Windows Update</li> <li>Pare-feu Windows</li> <li>Windows Defender</li> </ul> | Fonctions essentielles de sécurité<br>Pour aider à protéger votre ordinateur, vérifiez que<br>ci-dessous sont activées.<br>Utilisation du Centre de sécurité de Windows | les quatre fonctions de sécurité essentielles      |
| 淩 Options Internet                                                                     | Pare-feu                                                                                                    | Activé 🧿 🐼 🖌                                       |
| Obtenir de Microsoft les<br>dernières informations en                                  | 🔗 Le Pare-feu Windows protège votre ordinate                                                                                                    | eur.                                               |
| ligne sur la sécurité et les<br>virus                                                  | Remarque : Plusieurs pare-feu qui s'exécutent si<br>Comment un pare-feu m'aide-t-il à protéger mo                                                                       | multanément peuvent s'entraver.<br>on ordinateur ? |
| Modifier la manière dont le<br>Centre de sécurité m'avertit                            | Mises à jour automatiques                                                                                                    | Activé 🧿                                           |
|                                                                                        | Protection contre les programmes malveillants                                                                                                    | Vérifiez les paramètres 🧿 🛛 🕥                      |
|                                                                                        | Autres paramètres de sécurité                                                                                                    | 0K 🧿 🛞                                             |
| Voir aussi<br>Sauvegarder et restaurer                                                 |                                                                                                    |                                                    |

Accédez au pare-feu Windows en cliquant sur Pare-feu dans la partie droite de la fenêtre.

## Étape 3

Cliquez sur Modifier les paramètres > Continuer.

| Pare-feu Windows                                  |                                                                                                    |                     |
|---------------------------------------------------|----------------------------------------------------------------------------------------------------|---------------------|
| Activer ou désactiver le Pare-<br>feu Windows     | Pare-feu Windows                                                                                                    |                     |
| Autoriser un programme via le<br>Pare-feu Windows | Le Pare-feu Windows a pour but d'empêcher les pirates ou les log<br>d'accéder à votre ordinateur via le réseau ou Internet. | iciels malveillants |
|                                                   | Comment un pare-feu protège-t-il mon ordinateur ?                                                                           |                     |
|                                                   | 🔮 Le Pare-feu Windows contribue à protéger votre ordi                                                                       | nateur              |
|                                                   | Le Pare-feu Windows est activé.                                                                                             | Modifier les        |
|                                                   | Les connexions entrantes n'ayant pas d'exception sont bloquées.                                                             | G                   |
|                                                   | Notification en cas de blocage d'un programme :                                                                             | Oui                 |
|                                                   | Emplacement réseau :                                                                                                    | Réseau privé        |
|                                                   | Qu'est-ce que les emplacements réseau ?                                                                                     |                     |
|                                                   |                                                                                                    |                     |
|                                                   |                                                                                                    |                     |
| Voir aussi                                        |                                                                                                    |                     |
|                                                   |                                                                                                    |                     |
|                                                   |                                                                                                    |                     |

La fenêtre Paramètres du Pare-feu Windows s'ouvre.

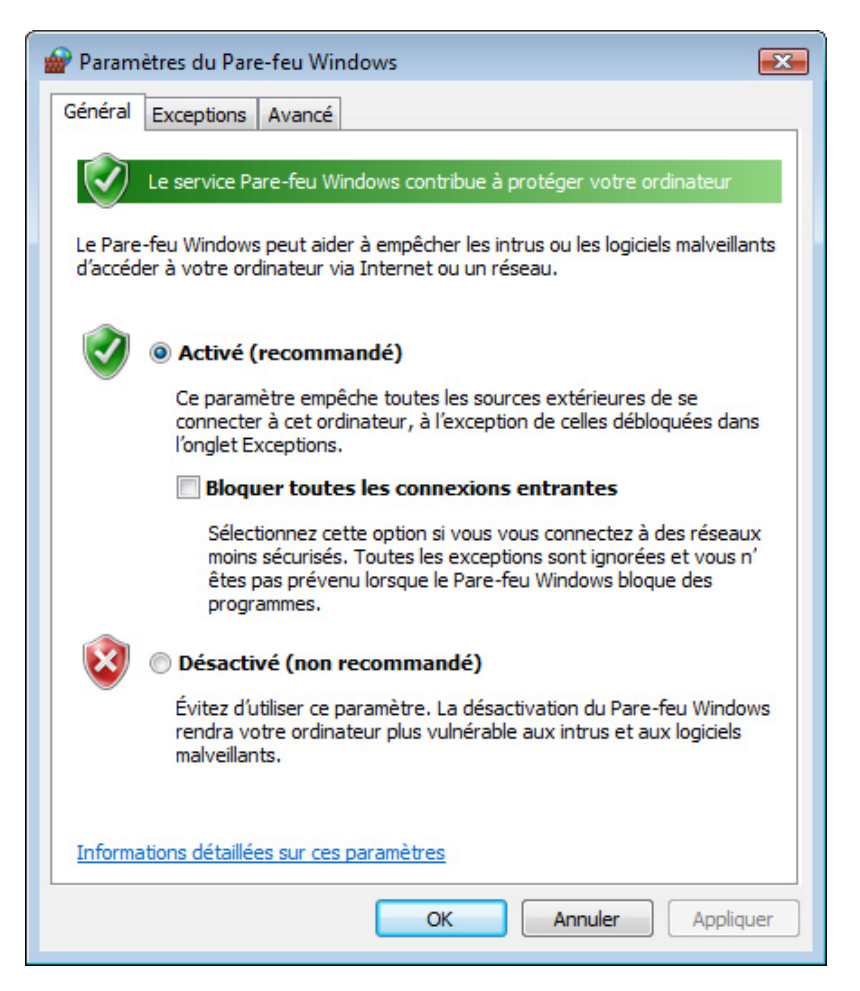

Expliquez les raisons pour lesquelles la désactivation du pare-feu Windows n'est pas conseillée.

# Étape 4

Dans la fenêtre Paramètres du Pare-feu Windows, sélectionnez l'onglet **Exceptions**. Les programmes et services que le pare-feu Windows ne bloque pas sont cochés dans la liste suivante.

| Paramètres du Pare-feu Windows                                                                                                    | ×   |
|----------------------------------------------------------------------------------------------------|-----|
| Général Exceptions Avancé                                                                                                    |     |
| Les exceptions contrôlent le mode de communication des programmes via le<br>Pare-feu Windows. Ajoutez une exception de programme ou de port pour<br>permettre les communications via le pare-feu.<br>Le Pare-feu Windows utilise actuellement les paramètres pour l'emplacement<br>réseau Privé. <u>Quels sont les risques liés au déblocage d'un programme ?</u> |     |
| Programme ou port                                                                                                    | *   |
|                                                                                                    |     |
| Partage de fichiers et d'imprimantes                                                                                                    |     |
|                                                                                                    |     |
|                                                                                                    |     |
|                                                                                                    |     |
| Boutage et accès distant                                                                                                    |     |
| Service Accès réseau                                                                                                    |     |
| Service d'inscription de nom d'ordinateur Espace de collaboration Win                                                                                                    |     |
| Service de partage réseau du Lecteur Windows Media                                                                                                    |     |
| Service Gestion des clés                                                                                                    | =   |
| Service iSCSI                                                                                                    |     |
| Windows Peer to Peer Collaboration Foundation                                                                                                    | -   |
| Ajouter un programme       Ajouter un port       Propriétés       Supprime         Me prévenir lorsque le Pare-feu Windows bloque un nouveau programme                                                                                                    | er  |
| OK Annuler Appliq                                                                                                    | uer |

Vous pouvez ajouter des applications à cette liste. Cela peut s'avérer nécessaire si votre client dispose d'une application qui nécessite des communications avec l'extérieur, et que le pare-feu Windows, pour une raison ou l'autre, ne parvient pas à effectuer automatiquement la configuration. Vous devez ouvrir une session Administrateur sur l'ordinateur pour exécuter cette procédure.

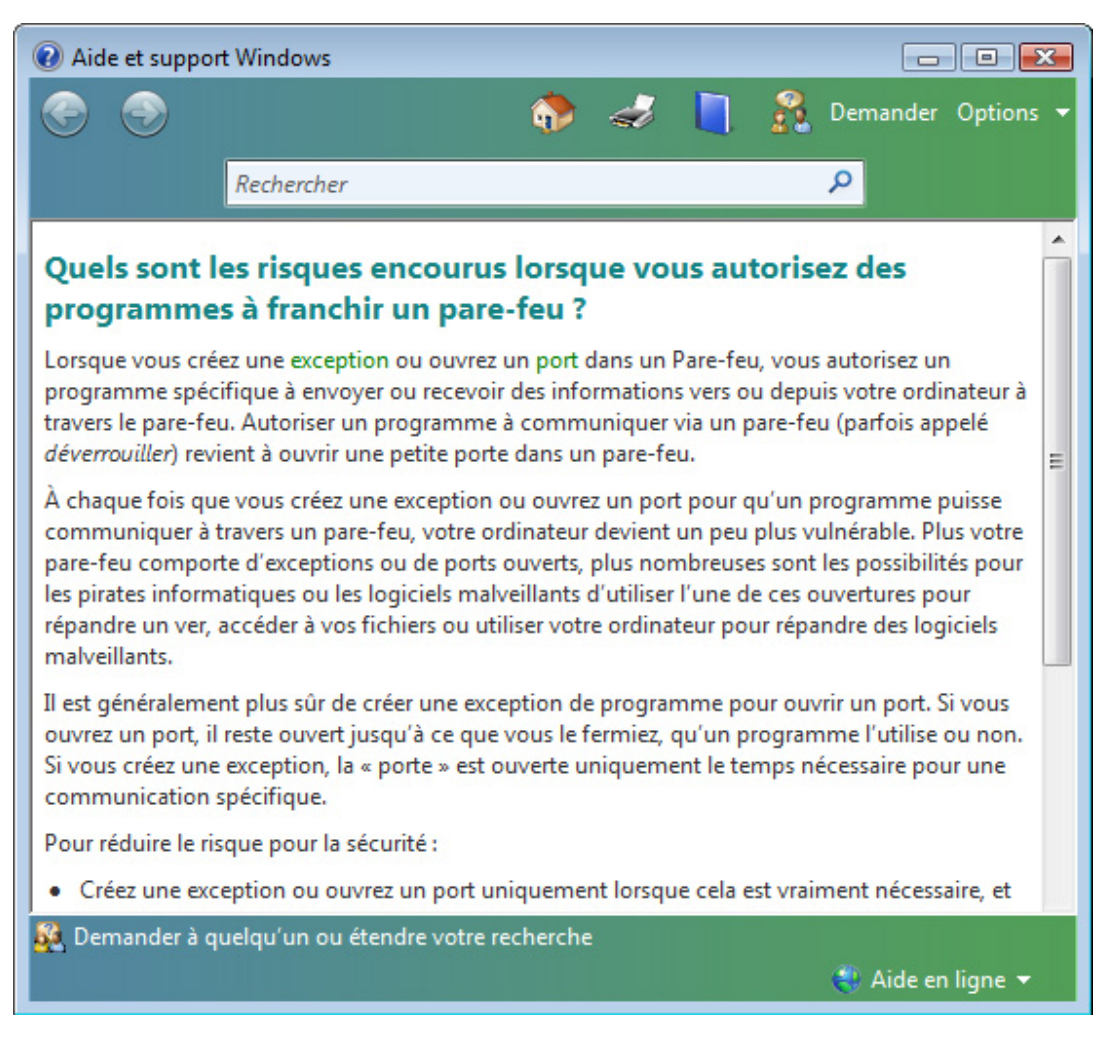

### Cliquez sur Quels sont les risques liés au déblocage d'un programme ?

La création de trop nombreuses exceptions dans votre fichier Programmes et services peut avoir de graves conséquences. Décrivez l'une d'entre elles.

Fermez la fenêtre Aide et support Windows.

### Étape 5

```
Sur l'ordinateur 1 :
Pour désactiver une exception, désactivez la case à cocher Partage de fichiers et
d'imprimantes > OK.
```

| 🔐 Paramètres du Pare-feu Windows                                                                                                    | X    |
|----------------------------------------------------------------------------------------------------|------|
| Général Exceptions Avancé                                                                                                    |      |
| Les exceptions contrôlent le mode de communication des programmes via le<br>Pare-feu Windows. Ajoutez une exception de programme ou de port pour<br>permettre les communications via le pare-feu.<br>Le Pare-feu Windows utilise actuellement les paramètres pour l'emplacement<br>réseau Privé. <u>Quels sont les risques liés au déblocage d'un programme ?</u> |      |
| Pour activer une exception, cochez sa case :                                                                                                    |      |
| Programme ou port                                                                                                    | *    |
| □ Journaux et alertes de performance                                                                                                    |      |
| Lecteur Windows Media                                                                                                    |      |
| Microsoft Office Outlook                                                                                                    |      |
| Microsoft OneNote                                                                                                    |      |
| Microsoft SharePoint Workspace                                                                                                    |      |
| Partage de fichiers et d'imprimantes                                                                                                    |      |
| Périphériques mobiles sans fil                                                                                                    |      |
| Protocole SSTP                                                                                                    | =    |
| Recherche du réseau                                                                                                    |      |
| Réseau de base                                                                                                    |      |
| Routage et accès distant                                                                                                    |      |
| Service Accès réseau                                                                                                    | +    |
| L Corvice d'ascription de nom d'ardinatour Espace de collaboration Min                                                                                                    |      |
| Ajouter un programme Ajouter un port Propriétés Supprime                                                                                                    | er i |
| Me prévenir lorsque le Pare-feu Windows bloque un nouveau programme                                                                                                    |      |
| OK Annuler Appliq                                                                                                    | uer  |

#### Sur l'ordinateur 2 :

Ouvrez Réseau > Groupe de travail et connectez-vous à l'ordinateur 1.

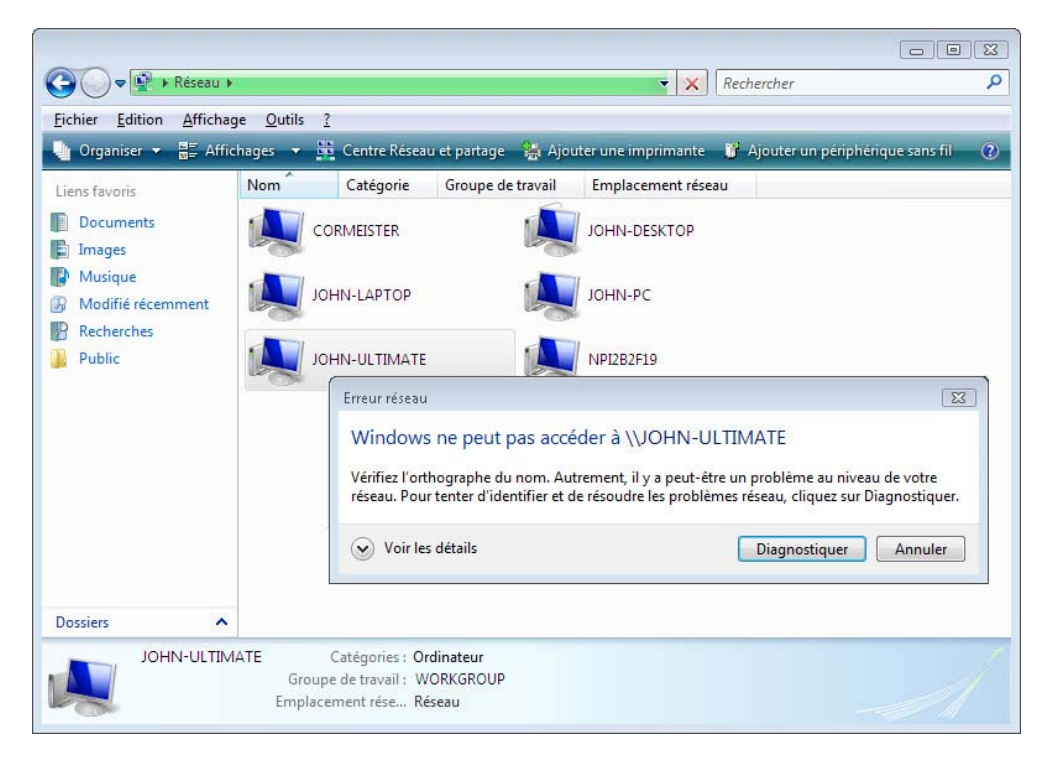

Pouvez-vous vous connecter à l'ordinateur 1 ?

Sur l'ordinateur 1 :

Pour activer une exception, activez la case à cocher **Partage de fichiers et d'imprimantes > OK**.

Sur l'ordinateur 2 :

Actualisez Réseau et connectez-vous à l'ordinateur 1.

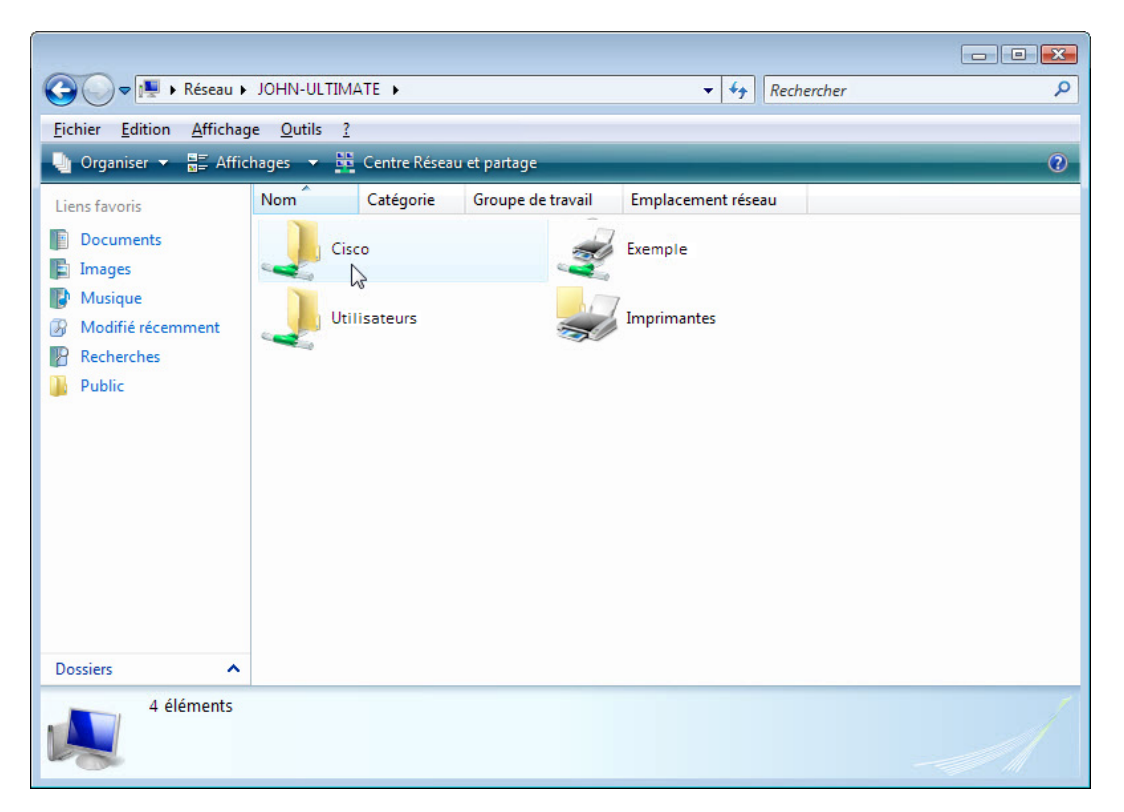

Pouvez-vous vous connecter à l'ordinateur 1 ?

Fermez la session de l'ordinateur 2. Utilisez l'ordinateur 1 pour le reste de ces travaux pratiques.

## Étape 6

Cliquez sur **Démarrer > Panneau de configuration > Outils d'administration > Pare-feu Windows avec fonctions avancées de sécurité > Continuer > Règles de trafic entrant**.

| Pare-feu Windows avec fonctions avancées de sécurité                                                                    |                                      |                                  |
|----------------------------------------------------------------------------------------------------|--------------------------------------|----------------------------------|
| Fichier Action Affichage ?                                                                                              |                                      |                                  |
|                                                                                                    |                                      |                                  |
| Pare-feu Windows Règles de trafic entrant                                                                               |                                      | Actions                          |
| Règles de trafic<br>Nom                                                                                                 | Groupe                               | Règles de trafic entrant 🔺       |
| Regies de tratic                                                                                                    | Lecteur Windows Media                | 🚉 Nouvelle règle                 |
| Analyse @ Partage de fichiers et d'imprimantes (NB-Datagramme-Entrée)                                                   | Partage de fichiers et d'imprimantes | T Filtrer par profil             |
| Partage de fichiers et d'imprimantes (NB-Datagramme-Entrée)                                                             | Partage de fichiers et d'imprimantes | ✓ Filtrer par état               |
| Partage de fichiers et d'imprimantes (NB-Nom-Entrée)                                                                    | Partage de fichiers et d'imprimantes | V Filtrer par groupe             |
| Partage de fichiers et d'imprimantes (NB-Nom-Entrée)                                                                    | Partage de fichiers et d'imprimantes |                                  |
| Partage de fichiers et d'imprimantes (NB-Session-Entree)                                                                | Partage de fichiers et d'imprimantes | Vue 🕨                            |
| Partage de fichiers et d'imprimantes (NB-Session-Entree)     Partage de fichiers et d'imprimantes (conice Secular, PDC) | Partage de fichiers et d'imprimantes | Actualiser                       |
| Partage de fichiers et d'imprimantes (service Spouleur - RPC)                                                           | Partage de fichiers et d'imprimantes | 📑 Exportation de la liste        |
| Partage de fichiers et d'imprimantes (SMR-Entrée)                                                                       | Partage de fichiers et d'imprimantes | Aide                             |
| Partage de fichiers et d'imprimantes (SMB-Entrée)                                                                       | Partage de fichiers et d'imprimantes | Partage de fichiers et d'imprime |
| 🖉 Partage de fichiers et d'imprimantes (Demande d'écho - Trafic entrant ICMPv4                                          | Décastives la sècle                  |                                  |
| 🖉 Partage de fichiers et d'imprimantes (Demande d'écho - Trafic entrant ICMPv4                                          | ) besactiver la règle                | Desactiver la regle              |
| Partage de fichiers et d'imprimantes (Demande d'écho - Trafic entrant ICMPv6                                            | ) Supprimer es                       | 🗙 Supprimer                      |
| Partage de fichiers et d'imprimantes (Demande d'écho - Trafic entrant ICMPv6)                                           | ) Propriétés                         | Propriétés                       |
| Partage de fichiers et d'imprimantes (Service Spouleur - RPC-EPMAP)                                                     | es les                               | Aide                             |
| Partage de fichiers et d'imprimantes (Service Spouleur - RPC-EPMAP)                                                     | Aide es                              | -                                |
| Périphériques mobiles sans fil (SSDP-Entrée)                                                                            | Peripheriques mobiles sans fil       |                                  |
| Peripheriques mobiles sans fil (UPNP-Entree)                                                                            | Peripheriques mobiles sans fil       |                                  |
| Protocole SSTP (SSTP-In)     Protocole e réceau (LI MNR-LIDD-Entrée)                                                    | Recherche du réceau                  |                                  |
| Découverte de réseau (LLMNR-UDP-Entrée)                                                                                 | Recherche du réseau                  |                                  |
| Découverte de réseau (NB-Datagramme-Entrée)                                                                             | Recherche du réseau                  |                                  |
|                                                                                                    | B 1 1 1 7                            |                                  |
| Ouvre la boîte de dialogue des propriétés pour la sélection en cours.                                                   |                                      | JI                               |

Développez la fenêtre de telle sorte que le nom complet des règles de trafic entrant soit visible. Recherchez Partage de fichiers et d'imprimantes (Demande d'écho – Trafic entrant ICMPv4).

Cliquez avec le bouton droit sur la règle et sélectionnez **Propriétés >** onglet **Avancé > Personnaliser**. L'onglet **Avancé** affiche le ou les profils utilisés par l'ordinateur et la fenêtre **Personnaliser les types d'interfaces** affiche les différentes connexions configurées pour votre ordinateur.

|                                                             | tilisateurs et ordinateurs Profils O Tous les pro                                                 | Protocoles et ports                               | Étendue         | Avance    |
|-------------------------------------------------------------|---------------------------------------------------------------------------------------------------|---------------------------------------------------|-----------------|-----------|
|                                                             | Profils O Tous les pro                                                                            | ofils                                             |                 |           |
|                                                             | Types d'Interface<br>Spécifier les type<br>cute rècle doit s                                      | e<br>es<br>s d'interfaces auxquels<br>'appliquer. | Personna        | liser     |
| rsonnalis<br>Cette règle<br>suivants.<br>Tous le<br>Ces typ | erles types d'interfaces<br>s'applique aux connexions<br>es types interface<br>wes d'interfaces : | aux types d'interfaces                            | on ou<br>s tels | en<br>que |
| Réi<br>Acc<br>Sar                                           | seau local<br>cès distant<br>ns fil                                                               | 28                                                |                 | Appliquer |

Cliquez sur OK.

| tilisateurs et ordinateurs                        | Protocoles et ports                       | Etendue         | Avancé            |   |
|---------------------------------------------------|-------------------------------------------|-----------------|-------------------|---|
| Général                                           | Programn                                  | nes et services |                   |   |
| Programmes<br>© Tous les pro<br>Ce programm       | grammes répondant aux<br>ne :             | conditions      |                   |   |
| Services<br>Spécifier les typ<br>cette règle doit | pes d'interfaces auxquels<br>s'appliquer. | s Paramè        | tres              |   |
| Appliquer estte règle com                         |                                           |                 |                   |   |
| Appliquer cette regie com                         | ne suit :                                 |                 |                   |   |
| Appliquer à tous les pr                           | ogrammes et services                      |                 |                   |   |
| Appliquer aux services                            | uniquement                                |                 |                   |   |
| Appliquer à ce service                            |                                           |                 |                   |   |
| Nom                                               |                                           |                 | Nom court         |   |
| 🤤 Accès du périphé                                | rique d'interface utilisate               | ur              | hidserv           |   |
| Acquisition d'imag                                | e Windows (WIA)                           |                 | stisvc            |   |
| Agent de protecti                                 | on d'accès réseau                         |                 | napagent          |   |
| Agent de stratégie                                | e IPsec                                   |                 | PolicyAgent       |   |
| Appel de procédu                                  | ire distante (RPC)                        |                 | RpcSs             |   |
| Application des se                                | ervices Virtual Machine                   | Additions       | 1-vmsrvc          |   |
| Application systèr                                | ne COM+                                   |                 | COMSysApp         |   |
| Assistance IP                                     |                                           |                 | iphlpsvc          | _ |
| Assistance NetBl                                  | OS sur TCP/IP                             |                 | Imhosts           |   |
| Appliquer au service a                            | ivec ce nom court (par e                  | xemple Journal  | des événements) ; |   |
|                                                   |                                           |                 |                   |   |
| 8                                                 |                                           |                 |                   | 6 |
|                                                   |                                           |                 |                   |   |

Cliquez sur l'onglet Programmes et services.

Citez le nom abrégé de quatre services disponibles.

Cliquez sur Annuler.

# Étape 7

Il existe de nombreuses applications, généralement invisibles par l'utilisateur, qui doivent également transiter par le pare-feu pour accéder à votre ordinateur. Il s'agit de commandes de niveau réseau, qui acheminent le trafic sur le réseau et sur Internet.

Cliquez sur l'onglet **Protocoles et ports**. Pour accéder aux paramètres ICMP, cliquez sur le bouton **Personnaliser**. La liste où sont configurées les exceptions ICMP s'affiche sur cette page.

| Personnaliser les paramètres ICMP                                                                                                    | × |
|----------------------------------------------------------------------------------------------------|---|
| Appliquer cette règle aux connexions ICMP (Internet Control Message Protocol)<br>suivantes :                                                                                                    |   |
| Tous les types ICMP                                                                                                    |   |
| Certains types ICMP                                                                                                    |   |
| <ul> <li>Paquet trop important</li> <li>Destination inaccessible</li> <li>Extinction de source</li> <li>Redniger</li> <li>Requête d'écho</li> <li>Annonce de routage</li> <li>Sollicitation du routeur</li> <li>Délai dépassé</li> <li>Problème de paramètre</li> <li>Demande d'horodatage</li> <li>Demande de masque d'adresses</li> </ul> |   |
| Ce type ICMP :                                                                                                    |   |
| Type: U V Code: Tout V Ajouter                                                                                                    |   |
| Informations sur les paramètres ICMP                                                                                                    | r |
|                                                                                                    |   |

Dans cet exemple, l'autorisation de requêtes d'écho entrantes permet aux utilisateurs réseau d'envoyer une requête « ping » à votre ordinateur, pour déterminer s'il est présent sur le réseau et à quelle vitesse y transitent les informations.

Dressez la liste des requêtes d'information auxquelles répondra votre ordinateur.

Fermez toutes les fenêtres.